# epilepsy durham region

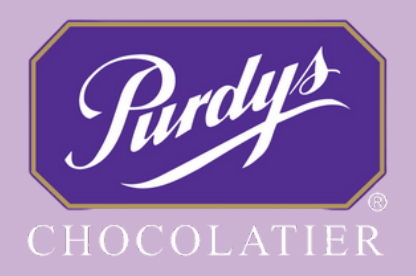

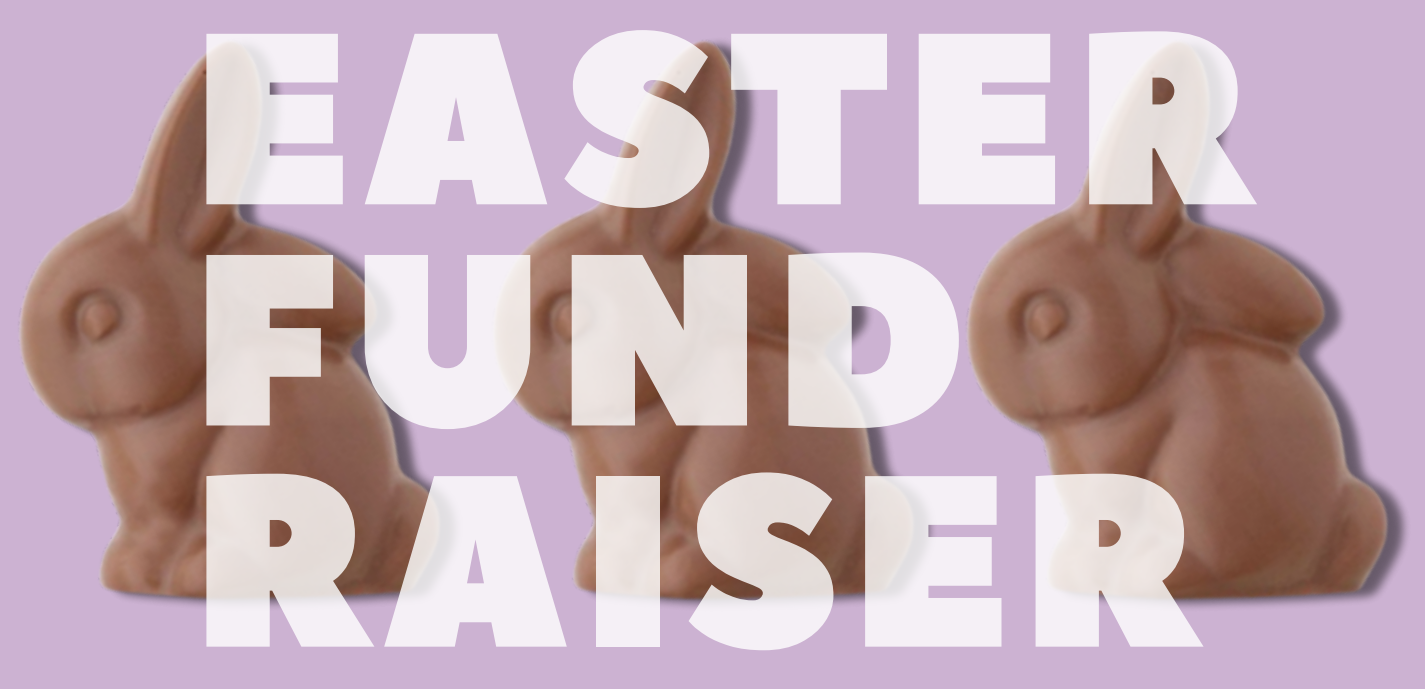

# SUPPORTER GUIDE

## **CONTENTS**

| Getting Started                         | Page 2   |
|-----------------------------------------|----------|
| Getting Started - Setting up an account | Page 3   |
| EDR'S Main Fundraising Page             | Page 4   |
| Shopping Online - Marketplace           | . Page 5 |
| Dates to Remember                       | . Page 6 |
| Pickup / Delivery                       | . Page 6 |

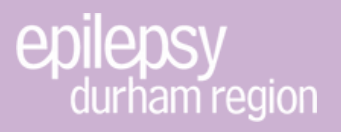

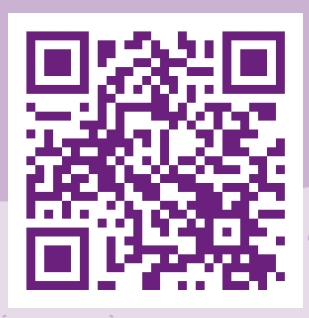

# **GETTING STARTED**

- Paste EDR's unique fundraising link, https://fundraising.purdys.com/1985158-127500 in your web browser or scan the QR Code at the top of the page. Next, enter your email address and click JOIN A CAMPAIGN.
- If you have participated in a Purdys fundraiser before and already have an account you will be brought directly to to the main page of EYR's fundraiser with your name as a supporter under Epilepsy Durham Region (See screenshot on page 4). To start shopping simply click on SHOP
   ONLINE (See screenshot on page 5). If you HAVE NOT participated in a Purdys fundraiser before, please go to page 3 for instructions on how to setup an account.

#### Welcome to Epilepsy Durham Region's Easter Holiday Fundraiser

Please enter your email address to Support this cause and help Epilepsy Durham Region's Easter Holiday Fundraiser to raise money with delicious

chocolates.

yourname@email.com

JOIN A CAMPAIGN

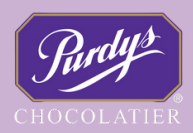

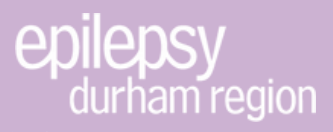

## **GETTING STARTED (CONTINUED)**

 If you have not taken part in a Purdys Fundraiser before, register with the provided prompts (See screenshot below) and hit JOIN A CAMPAIGN. You will then be directed to EDR's fundraiser page, and listed as a supporter of the campaign (See screenshot on page 4).

#### Please register

Please complete the registration form below

| First Name                                                                                                    | Last Name                                                                                                    |
|----------------------------------------------------------------------------------------------------|----------------------------------------------------------------------------------------------------|
| Your Name                                                                                                    | Your Name                                                                                                    |
| Cell Phone                                                                                                    |                                                                                                    |
| 123 456                                                                                                    | 7890                                                                                                    |
| Password                                                                                                    |                                                                                                    |
| Password must be: A                                                                                                    | t least 8 characters in length and                                                                                                    |
| include at least 1 lowe                                                                                                    | ercase, 1 uppercase, 1 number                                                                                                    |
| and 1 symbol                                                                                                    |                                                                                                    |
|                                                                                                    |                                                                                                    |
|                                                                                                    |                                                                                                    |
|                                                                                                    |                                                                                                    |
| Confirm Password                                                                                                    |                                                                                                    |
| Confirm Password<br>Sign up to Purdys ( By submitting this form, yo messages from Purdys at t withdraw your consent at at instructions in any email w | Chocolatier promotional emails<br>u agree to receive email marketing<br>the submitted email address. You can<br>any time by following the unsubscribe<br>e send to you. <b>Privacy Policy</b> |

JOIN A CAMPAIGN

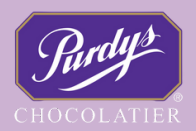

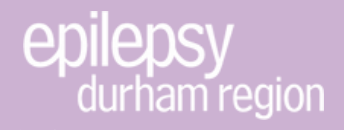

### EDR'S MAIN FUNDRAISER PAGE

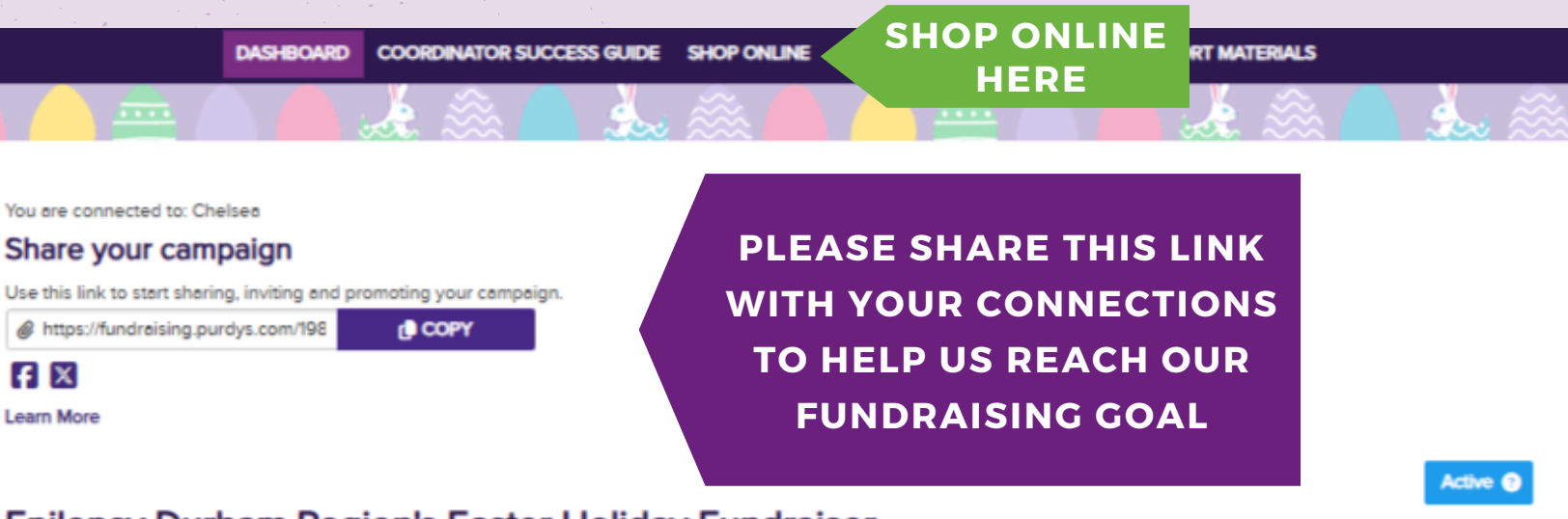

#### Epilepsy Durham Region's Easter Holiday Fundraiser

#### Fundraising Sales Goal: \$5,000.00

Product Total: \$15.50 Profit: 9 \$0.00

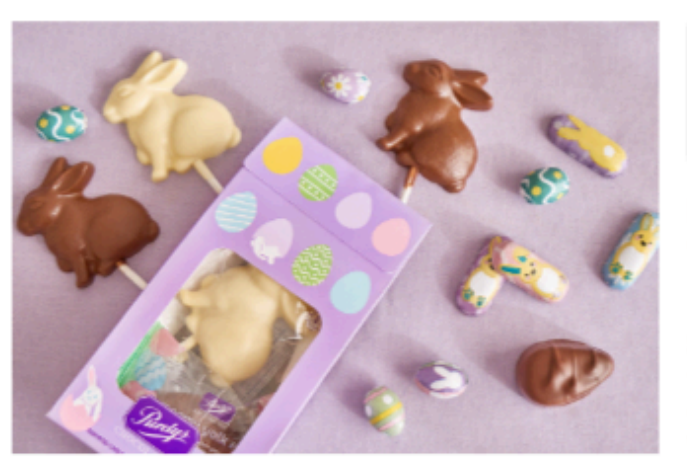

Thank you for visiting Epilepsy Durham Region's 2025 Easter Holiday Fundraiser page! We are grateful for your participation in helping us to grow our programming and continue to support those living with Epilepsy!

| Supporter | Supporter |
|-----------|-----------|
| Deadline  | Pickup    |
| 03/21     | 04/09     |
|           |           |

Pickup Address: 6356 Main St ON Whitchurch-Stouffville

#### Special Instructions:

You will be notified when your chocolate order has arrived. Please note, that additional delivery dates will be available at Durham Region locations. Contact: Chelsea Kerstens director@epilepsydurham.com

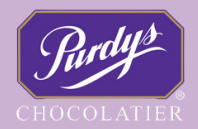

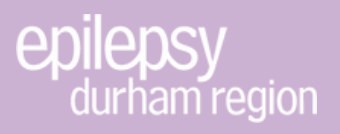

### **SHOPPING ONLINE**

- Clicking **SHOP ONLINE** will bring you to the **MARKETPLACE** that shows all the wonderful items available and their prices.
- All items are listed with the name of the product, number of pieces or weight of the box and the price. You can also click on each item for more details.
- To order, enter the quantity you would like and then click on ADD TO BAG.
- When your have finished shopping, click on PROCEED TO
   CHECKOUT and follow the instructions to pay for your order.

Note: Prices shown do not include tax. Taxes will be added at checkout.

| SHOP ON                                | ILINE          | REVIEW ORDER(5)         |                         | PAYMENT             |        |
|----------------------------------------|----------------|-------------------------|-------------------------|---------------------|--------|
|                                        |                | Marketplac              | e                       |                     |        |
| Ordering for:<br>Chelses Kerstens V AD | D ORDER EDIT   | [                       | ORDER FORM VIEW BAC     | PROCEED TO CH       | ECKOUT |
| 1 2                                    |                |                         |                         |                     | Next   |
|                                        |                |                         |                         | Sort By: Default    | ~      |
|                                        |                |                         |                         |                     |        |
| Bunny Bag                              | Easter Joy Tin | Foiled Mini Eggs - Milk | Foiled Mini Eggs - Dark | Foiled Mini Bunnies |        |
| \$22.00                                | \$33.50        | \$25.00                 | \$25.00                 | \$25.00             |        |
| ADD TO BAG                             | ADD TO BAG     | ADD TO BAG              | ADD TO BAG              | ADD TO BAG          |        |

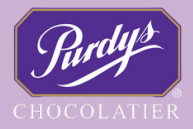

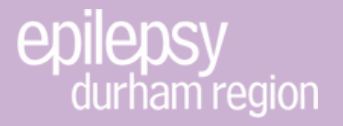

#### **DATES TO REMEMBER**

FRIDAY, MARCH 21ST, 2025 - DEADLINE FOR PLACING AN ORDER WED., APRIL 9TH, 2025 - ORDER PICK UP YORK REGION OFFICE

#### **PICKUP / DELIVERY**

Pickup Location for Wednesday, April 9th: Epilepsy York Region 6356 Main Street, Stouffville

Please note that you will be notified once your chocolates arrive to arrange pick up details. **Two additional pick up days will be made available in Durham Region** and will be shared with you by email. **If you are unable to pickup**, please email <u>info@epilepsydurham.com</u> to inquire about delivery.

PAGE 6

hank you!